BHH EDW Report Guide June 9, 2020

#### **Finding BHH Reports**

The two most useful BHH reports in the EDW are the BHH Missing Data EDW report and the BHH Clients Summery Report. Individuals may have different levels of permission and different access to folders, so don't be alarmed if you see different reports than other staff at your agency. To quickly find the BHH reports, use the search function on the EDW opening page. Type "BHH" in the search box and search. The two reports will appear. If the two reports do not appear, please contact the DMHAS helpdesk to gain access.

| ★ Favorites 🛛 Browse              |                               |                                      | <sup>™</sup> ew ∽ bhh | م |
|-----------------------------------|-------------------------------|--------------------------------------|-----------------------|---|
| bhh                               |                               | م                                    |                       | × |
| Search results for name and descr | iption including <b>bhh</b> . |                                      |                       |   |
| PAGINATED REPORTS (4)             |                               |                                      |                       |   |
| BHH Clients Summary               | BHH Missing Data EDW          | Medicaid BHH<br>Discontinued Clients |                       |   |
|                                   |                               |                                      |                       |   |

#### **BHH Missing Data EDW**

+ Envoritor

Purpose: Identify circumstances that prevented a service from being billed. Some of these are fixable errors. This report can be used to identify these specific fixable errors. Also, this report can identify the reason why a service did not get billed, but is not a fixable.

|                                  |                  |   |                      |                                          |                        | <u> </u>    |
|----------------------------------|------------------|---|----------------------|------------------------------------------|------------------------|-------------|
| Home > Data Quality > BHH        | Missing Data EDW |   |                      |                                          |                        |             |
| Touch Start Date                 |                  |   | Touch End Date       |                                          |                        | View Report |
| Service Start Date               |                  |   | Service End Date     |                                          |                        |             |
| Facilities                       |                  | ~ | Include Already Sent | t 🔿 True 🖲 False                         |                        |             |
| Errors                           |                  | ~ | Programs             |                                          |                        |             |
| Claim Item Status                |                  | ~ | Service Code         |                                          |                        |             |
| Include Non-billable Programs    | ⊖ True 		 False  |   | Sort Order           | Error Description, Rendering Staff, Serv | vice Date $\checkmark$ |             |
| Include No Medicaid Number Found | ○ True 	 False   |   |                      |                                          |                        |             |

#### Step 1: Enter Touch Start and End Dates & Service Start and End Dates

Touch date allows the most current information to be displayed in the report. Touch dates are different from service start and end dates. Expanding the touch end date beyond the end service date will incorporate changes or modifications done to the service after the end service date. The service start and the touch start should be the same date.

Touch Start date is always the beginning of the period you are looking at. For example, if you were interested in looking at data for the month of March 2020, the touch start date would be 03/01/2020. Your touch end date will be the day you are running the report.

| ★ Favorites 🛛 Browse             | - ·              |   |                      |                                         |             |             |
|----------------------------------|------------------|---|----------------------|-----------------------------------------|-------------|-------------|
| Home > Data Quality > BHH        | Missing Data EDW |   |                      |                                         |             |             |
| Touch Start Date                 |                  |   | Touch End Date       |                                         |             | View Report |
| Service Start Date               |                  |   | Service End Date     |                                         |             |             |
| Facilities                       |                  | ~ | Include Already Sent | 🔿 True 🖲 False                          |             |             |
| Errors                           |                  | ~ | Programs             |                                         | M           |             |
| Claim Item Status                |                  | ~ | Service Code         |                                         |             |             |
| Include Non-billable Programs    | ⊖ True 	 False   |   | Sort Order           | Error Description, Rendering Staff, Ser | vice Date 🖂 |             |
| Include No Medicaid Number Found | d 🔿 True 🖲 False |   |                      |                                         |             |             |

### Step 2: Facility Facility will be limited to your own facility/agency.

| ★ Favorites 🛛 Browse             |                                  |          |                |                                                                                                    |             |
|----------------------------------|----------------------------------|----------|----------------|----------------------------------------------------------------------------------------------------|-------------|
| Home > Data Quality > BHH I      | Vissing Data EDW                 |          |                |                                                                                                    |             |
| Touch Start Date                 |                                  |          | Touch End Date | m                                                                                                    | View Report |
| Service Start Date               |                                  |          | Serve End Date |                                                                                                    |             |
| Facilities                       |                                  | <b>N</b> |                | 🔿 True 🖲 False                                                                                                    |             |
| Errors                           | Capitol Region Mental Health Cer |          |                |                                                                                                    |             |
| Claim Item Status                | Connecticut Mental Health Cente  | ~        | Service Code   |                                                                                                    |             |
| Include Non-billable Programs    | Southeastern Mental Health Auth  |          | Sort Order     | Error Description, Rendering Staff, Service Date $\!\!\!\!\!\!\!\!\!\!\!\!\!\!\!\!\!\!\!\!\!\!\!\!\!\!\!\!\!\!\!\!\!\!$ |             |
| Include No Medicaid Number Found | Western Connecticut Mental Heal  |          |                |                                                                                                    |             |
|                                  | < >                              |          |                |                                                                                                    |             |

### Step 3: Limit Error Codes

In the Error dropdown menu, remove check mark selection for BHH insurance disenrolled before 10/1/2015, BHH insurance enrollment too short, and Service date not within BHH insurance effective dates.

| Home > Data Quality > BHH I      | Missing Data EDW                                                                            |                     |                  |             |             |
|----------------------------------|---------------------------------------------------------------------------------------------|---------------------|------------------|-------------|-------------|
| Touch Start Date                 | 5/25/2020                                                                                   | Touch End Date      | 5/29/2020        |             | View Report |
| Service Start Date               | 5/25/2020                                                                                   | Service End Date    | 6/1/2020         |             |             |
| Facilities                       | ×                                                                                           | Include Already Sen | t 🔿 True 🖲 False |             |             |
| Errors                           | BHH insurance disenrolled before 10/1                                                       | Programs            |                  |             |             |
| Claim Item Status                | Gelect All)                                                                                 | ode                 |                  |             |             |
| Include Non-billable Programs    | BHH insurance enrollment too short                                                          | 38                  | ff, Sei          | vice Date 🗸 |             |
| Include No Medicaid Number Found | Client under 21 at service date<br>Duration less than 8 minutes<br>Invalid Service Location |                     |                  |             |             |
|                                  | Non BHH Program                                                                             |                     |                  |             |             |
|                                  | Service date not within BHH insurance effectiv                                              | ve dates            |                  |             |             |
|                                  |                                                                                             | 1                   |                  |             |             |

### Step 4: Choose Program

🛨 Favorites 🛛 🗌 Browse

The report gives you the option of selecting only certain programs. In most situations, it is best to choose all programs, download the data and then complete any selections or filtering in Excel.

| Touch Start Date              | 6/2/2020       |     | Touch End Date      | 6/2/2020                        | m | View Report |
|-------------------------------|----------------|-----|---------------------|---------------------------------|---|-------------|
| Service Start Date            | 6/2/2020       |     | Service End Date    | 6/2/2020                        |   |             |
| Facilities                    |                | . ~ | Include Already Sen | t 🔿 True 🖲 False                |   |             |
| Errors                        |                | ~   | Programs            | ļ                               |   |             |
| Claim Item Status             |                | •   | Service Code        |                                 |   |             |
| Include Non-billable Programs | 🔿 True 🖲 False |     | Sort Order          | <select a="" value=""></select> | ~ |             |

### Step 5: Claim Item Status

The choices will be different for Private Non-Profit agencies and State Operated Facilities. Private Non-Profit agencies will have only one choice – DDaP. State Facilities will be able to limit report results to certain categories. As with other options, it is best to choose all and filter or select in Excel once the data is downloaded.

#### Step 6: Service Code

The report gives you the option of selecting only certain services codes. In most situations, it is best to choose all codes, download the data and then complete any selections or filtering in Excel.

| ★ Favorites 🛛 🗌 Browse           |                                          |                     |                   |          |             |
|----------------------------------|------------------------------------------|---------------------|-------------------|----------|-------------|
| Home > Data Quality > BHH        | Missing Data EDW                         |                     |                   |          |             |
| Touch Start Date                 | 5/25/2020                                | Touch End Date      | 5/29/2020         |          | View Report |
| Service Start Date               | 5/25/2020                                | Service End Date    | 6/1/2020          |          |             |
| Facilities                       | <u> </u>                                 | Include Already Ser | nt 🔿 True 🖲 False |          |             |
| Errors                           | Client under 21 at service date,Duration | Programs            |                   | <u> </u> |             |
| Claim Item Status                | ×                                        | Service Code        |                   |          |             |
| Include Non-billable Programs    | ⊖ True                                   | Sort Order          | Celect All)       | Cice D   |             |
| Include No Medicaid Number Found | True 🖲 False                             |                     | G8431<br>G8510    |          |             |
|                                  |                                          |                     | П н2027           |          |             |
|                                  |                                          |                     | H2027B            |          |             |
|                                  |                                          |                     | Пт1016            | ~        |             |

# Step 7: Include Non-Billable Programs and No Medicaid Number Found For these two questions, you should select true.

| Home > Data Quality > BHH        | Missing Data EDW                      |          |                     |                                          |             |             |
|----------------------------------|---------------------------------------|----------|---------------------|------------------------------------------|-------------|-------------|
| Touch Start Date                 | 5/25/2020                             | Ē        | Touch End Date      | 5/29/2020                                |             | View Report |
| Service Start Date               | 5/25/2020                             |          | Service End Date    | 6/1/2020                                 |             |             |
| Facilities                       |                                       | ~        | Include Already Sen | t 🔿 True 🖲 False                         |             |             |
| Errors                           | BHH insurance disenrolled before 10/1 | <b>M</b> | Programs            |                                          |             |             |
| Claim Item Status                |                                       | M        | Service Code        |                                          |             |             |
| Include Non-billable Programs    | True ○ False                          |          | Sort Order          | Error Description, Rendering Staff, Serv | vice Date 🗸 |             |
| Include No Medicaid Number Found | True ○ False                          |          |                     |                                          |             |             |

#### Step 8: Sort Order

Choose the order that works best. In most cases, it is best to leave this on the default value and complete any sorting in Excel once the data are downloaded.

| Home > Data Quality > BHH        | Missing Data EDW                      |                     |                                                                                                    |         |             |
|----------------------------------|---------------------------------------|---------------------|----------------------------------------------------------------------------------------------------|---------|-------------|
| Touch Start Date                 | 5/25/2020                             | Touch End Date      | 5/29/2020                                                                                                    |         | View Report |
| Service Start Date               | 5/25/2020                             | Service End Date    | 6/1/2020                                                                                                    |         |             |
| Facilities                       | · · ·                                 | Include Already Ser | it 🔿 True 🖲 False                                                                                               |         |             |
| Errors                           | BHH insurance disenrolled before 10/1 | Programs            |                                                                                                    |         |             |
| Claim Item Status                | ×                                     | Service Code        |                                                                                                    |         |             |
| Include Non-billable Programs    | ● True ○ False                        | Sort Order          | Error Description, Rendering Staff, Servie                                                                      | ce Date |             |
| Include No Medicaid Number Found | ● True ○ False                        |                     | Client Name, Encounter ID<br>Program Name, Rendering Staff, Service<br>Rendering Staff, Error Code, Service Dat | e Date  |             |

#### Step 9: Run and Download Report Results

Select the disk icon to see download options. Select CSV format as it provides a clean version of the data. Open and save the file in an Excel format.

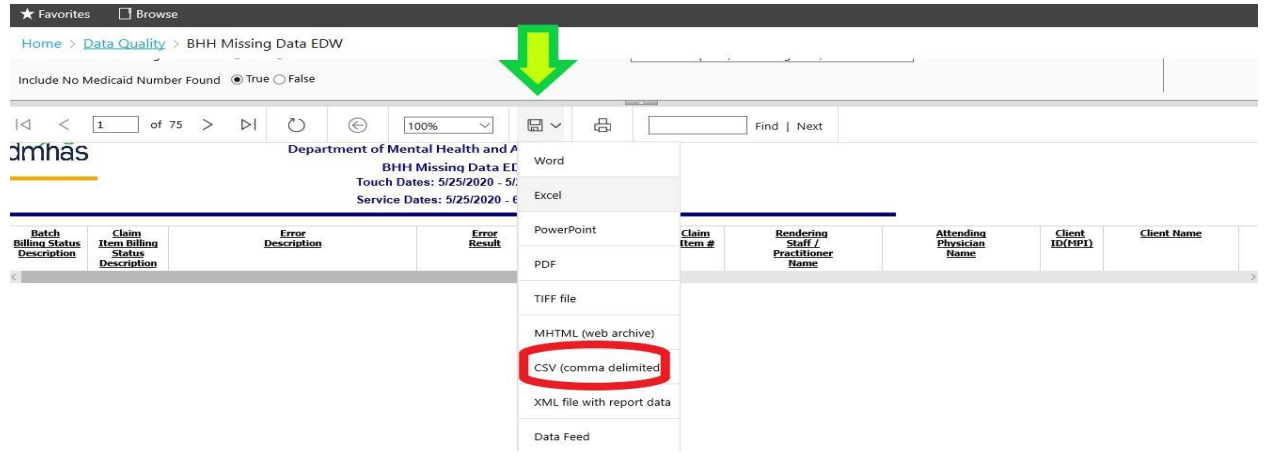

#### Step 10: Remove Unnecessary Error Codes

In order to create a list of all service where a client was served but not billed, error codes that are no longer used or needed must be filtered out. In the Error\_Codes column, select filter and filter out the unneeded error codes. The intent is to limit the list to combinations of certain error codes.

|   | Y     | /1        | $\bullet$ (*) $f_x$ | Error_Codes       |   |               |                     |   |                        |    |
|---|-------|-----------|---------------------|-------------------|---|---------------|---------------------|---|------------------------|----|
| 1 | S     | Т         |                     | U                 |   | V             | W                   | X |                        | Z  |
| 1 | Servi | Service 🔻 | Service_Location    | _Description      | * | Program_Cod 🔻 | Program_Description | - | Error_Codes            | -  |
| 2 |       | 11        | Office              |                   |   | L98000        | Program435          |   | 5320, 5330,            |    |
| 3 |       | 53        | Community Men       | tal Health Center |   | L98789        | Program342          |   | 5030, 5160, 5250, 5005 | 6  |
| 4 |       | 99        | Other Communit      | y Location        |   | L99578        | Program249          |   | 5030, 5160, 5250, 5005 | i, |
| 5 |       | 12        | Home                |                   |   | L99578        | Program249          |   | 5030, 5160, 5250, 5005 |    |
| 6 |       | 99        | Other Communit      | y Location        |   | L98789        | Program342          |   | 5030, 5160, 5250, 5005 | ,  |
| 7 |       | 99        | Other Communit      | y Location        |   | L98789        | Program342          |   | 5030, 5160, 5250, 5005 |    |

| A S        | TU                                     | V             | W              |        |                            | Y                |   | Z | AA | AB  | AC | AD | AE | 4 🔺 |
|------------|----------------------------------------|---------------|----------------|--------|----------------------------|------------------|---|---|----|-----|----|----|----|-----|
| 1 Serv - S | Service   Service_Location_Description | Program_Cod * | Program_Descri | iptior | n 💌 S 👻 Error_C            | odes             | - |   |    |     |    |    |    |     |
| 2          | 11 Office                              | L98000        | Program435     | A.     | Sort A to                  |                  | _ |   |    |     |    |    |    |     |
| 3          | 53 Community Mental Health Center      | L98789        | Program342     | Z.     | Sort Z to A                |                  |   |   |    |     |    |    |    |     |
| 4          | 99 Other Community Location            | L99578        | Program249     |        | Sort by Color              |                  |   |   |    | 162 |    |    |    |     |
| 5          | 12 Home                                | L99578        | Program249     |        | Joig by Color              |                  |   |   |    |     |    |    |    |     |
| 6          | 99 Other Community Location            | L98789        | Program342     | 5      | <u>Clear Filter From "</u> | Error_Codes"     |   |   |    |     |    |    |    |     |
| 7          | 99 Other Community Location            | L98789        | Program342     |        | Filter by Color            |                  |   |   |    | 100 |    |    |    |     |
| 8          | 99 Other Community Location            | L99578        | Program249     |        | Text Filters               |                  |   |   |    | •   |    |    |    |     |
| 9          | 99 Other Community Location            | L99578        | Program249     |        | Carrie                     |                  |   |   |    | 0   |    |    |    |     |
| 10         | 99 Other Community Location            | L99578        | Program249     |        | Search                     |                  |   |   |    | 2   |    |    |    |     |
| 11         | 99 Other Community Location            | L100367       | Program156     |        | (Select All)               |                  |   |   |    | ^   |    |    |    |     |
| 12         | 12 Home                                | L99578        | m249           |        | ₹ 5020, 5030,              | 5005             |   |   |    |     |    |    |    |     |
| 13         | 99 Other Community Location            |               |                |        | ✓ 5020, 5030,              | 5350,            |   |   |    |     |    |    |    |     |
| 14         | 99 Other Community Location            |               |                |        | ✓ 5020, 5030,              | 5420,            |   |   |    |     |    |    |    |     |
| 15         | 99 Other Community Location            |               |                |        | 5020, 5030,                | 5420, 5005,      |   |   |    |     |    |    |    |     |
| 16         | 99 Other Community Location            |               |                |        | S020, 5030,                | 5420, 5350, 5005 |   |   |    |     |    |    |    |     |
| 17         | 99 Other Community Location            | L99578        | um249          |        | ✓ 5020, 5250,              |                  |   |   |    |     |    |    |    |     |
| 18         | 53 Community Mental Health Center      | L98789        | rogram342      |        | - 🗹 5020, 5250,            | 5350,            |   |   |    |     |    |    |    |     |
| 10         | E2 Community Montal Health Contor      | 1101045       | Drogram 20     |        | 5020, 5250,                | 5810,            |   |   |    |     |    |    |    |     |

Filter for combinations of yellow highlighted codes only, if there is a code that is highlighted in yellow along with a code that is not highlighted in yellow, you do not want to select that row.

| 5005Multiple Services in a month5020No Medicaid Insurance5030No BHH Medicaid Insurance5130Missing ICD-10 Diagnosis5160Client under 21 at service date5210Missing Medicaid #5225Service Date more than 365 days old5230Invalid Medicaid #5240Invalid Medicaid #5250Unmatched BHH Medicaid and Medicaid insurance record5260Invalid BHH Medicaid #5270Invalid BHH Medicaid #5310Future Service Date5320Service date not within BHH insurance effective dates5330BHH insurance enrollment too short5340BHH insurance disenrolled before 10/1/20155350Duration less than 8 minutes |
|----------------------------------------------------------------------------------------------------|
| 5020No Medicaid Insurance5030No BHH Medicaid Insurance5130Missing ICD-10 Diagnosis5160Client under 21 at service date5210Missing Medicaid #5225Service Date more than 365 days old5230Invalid Medicaid #5240Invalid Medicaid #5250Unmatched BHH Medicaid and Medicaid insurance record5260Invalid BHH Medicaid #5270Invalid BHH Medicaid #5310Future Service Date5320Service date not within BHH insurance effective dates5330BHH insurance disenrolled before 10/1/20155350Duration less than 8 minutes                                                                       |
| 5030No BHH Medicaid Insurance5130Missing ICD-10 Diagnosis5160Client under 21 at service date5210Missing Medicaid #5225Service Date more than 365 days old5230Invalid Medicaid #5240Invalid Medicaid #5250Unmatched BHH Medicaid and Medicaid insurance record5260Invalid BHH Medicaid #5270Invalid BHH Medicaid #5310Future Service Date5320Service date not within BHH insurance effective dates5330BHH insurance enrollment too short5340BHH insurance disenrolled before 10/1/20155350Duration less than 8 minutes                                                          |
| 5130Missing ICD-10 Diagnosis5160Client under 21 at service date5210Missing Medicaid #5225Service Date more than 365 days old5230Invalid Medicaid #5240Invalid Medicaid #5250Unmatched BHH Medicaid and Medicaid insurance record5260Invalid BHH Medicaid #5270Invalid BHH Medicaid #5310Future Service Date5320Service date not within BHH insurance effective dates5330BHH insurance enrollment too short5340BHH insurance disenrolled before 10/1/20155350Duration less than 8 minutes                                                                                       |
| 5160Client under 21 at service date5210Missing Medicaid #5225Service Date more than 365 days old5230Invalid Medicaid #5240Invalid Medicaid #5250Unmatched BHH Medicaid and Medicaid insurance record5260Invalid BHH Medicaid #5270Invalid BHH Medicaid #5310Future Service Date5320Service date not within BHH insurance effective dates5330BHH insurance enrollment too short5340BHH insurance disenrolled before 10/1/20155350Duration less than 8 minutes                                                                                                    |
| 5210Missing Medicaid #5225Service Date more than 365 days old5230Invalid Medicaid #5240Invalid Medicaid #5250Unmatched BHH Medicaid and Medicaid insurance record5260Invalid BHH Medicaid #5270Invalid BHH Medicaid #5310Future Service Date5320Service date not within BHH insurance effective dates5330BHH insurance enrollment too short5340BHH insurance disenrolled before 10/1/20155350Duration less than 8 minutes                                                                                                    |
| 5225Service Date more than 365 days old5230Invalid Medicaid #5240Invalid Medicaid #5250Unmatched BHH Medicaid and Medicaid insurance record5260Invalid BHH Medicaid #5270Invalid BHH Medicaid #5310Future Service Date5320Service date not within BHH insurance effective dates5330BHH insurance enrollment too short5340BHH insurance disenrolled before 10/1/20155350Duration less than 8 minutes                                                                                                    |
| 5230Invalid Medicaid #5240Invalid Medicaid #5250Unmatched BHH Medicaid and Medicaid insurance record5260Invalid BHH Medicaid #5270Invalid BHH Medicaid #5310Future Service Date5320Service date not within BHH insurance effective dates5330BHH insurance enrollment too short5340BHH insurance disenrolled before 10/1/20155350Duration less than 8 minutes                                                                                                    |
| 5240Invalid Medicaid #5250Unmatched BHH Medicaid and Medicaid insurance record5260Invalid BHH Medicaid #5270Invalid BHH Medicaid #5310Future Service Date5320Service date not within BHH insurance effective dates5330BHH insurance enrollment too short5340BHH insurance disenrolled before 10/1/20155350Duration less than 8 minutes                                                                                                    |
| 5250Unmatched BHH Medicaid and Medicaid insurance record5260Invalid BHH Medicaid #5270Invalid BHH Medicaid #5310Future Service Date5320Service date not within BHH insurance effective dates5330BHH insurance enrollment too short5340BHH insurance disenrolled before 10/1/20155350Duration less than 8 minutes                                                                                                    |
| 5260Invalid BHH Medicaid #5270Invalid BHH Medicaid #5310Future Service Date5320Service date not within BHH insurance effective dates5330BHH insurance enrollment too short5340BHH insurance disenrolled before 10/1/20155350Duration less than 8 minutes                                                                                                    |
| 5270Invalid BHH Medicaid #5310Future Service Date5320Service date not within BHH insurance effective dates5330BHH insurance enrollment too short5340BHH insurance disenrolled before 10/1/20155350Duration less than 8 minutes                                                                                                    |
| 5310Future Service Date5320Service date not within BHH insurance effective dates5330BHH insurance enrollment too short5340BHH insurance disenrolled before 10/1/20155350Duration less than 8 minutes                                                                                                    |
| 5320Service date not within BHH insurance effective dates5330BHH insurance enrollment too short5340BHH insurance disenrolled before 10/1/20155350Duration less than 8 minutes                                                                                                    |
| 5330     BHH insurance enrollment too short       5340     BHH insurance disenrolled before 10/1/2015       5350     Duration less than 8 minutes                                                                                                    |
| 5340     BHH insurance disenrolled before 10/1/2015       5350     Duration less than 8 minutes                                                                                                    |
| 5350 Duration less than 8 minutes                                                                                                    |
|                                                                                                    |
| 5360 Both BHH and BHH Waiver Insurance                                                                                                    |
| 5410 Missing or invalid BHH provider code                                                                                                    |
| 5420 Non BHH Program                                                                                                    |
| 5810 Invalid waiver service code or location                                                                                                    |
| 5820 Invalid Service Location                                                                                                    |
| 5950 Batch Already Sent                                                                                                    |
| 5960 TCM Already Sent                                                                                                    |

Once the list is filtered, you will have each actual service that was not billed.

Tip: copy the filtered data to a new tab in case the filter is removed, otherwise the data that was just unselected will reappear.

#### Step 11: Identify Fixable Errors

The errors highlighted below are fixable. If a service has an error that includes only one or a combination of the highlighted errors, that particular error can be fixed and the service resubmitted. If there is a combination of fixable and not fixable errors, the particular service cannot be corrected. However, the fixable portion should be investigated and fixed to prevent future errors that occur independently.

| Error_Number      | Description                         |
|-------------------|-------------------------------------|
| 5005              | Multiple Services in a month        |
| <mark>5020</mark> | No Medicaid Insurance               |
| 5030              | No BHH Medicaid Insurance           |
| <mark>5130</mark> | Missing ICD-10 Diagnosis            |
| 5160              | Client under 21 at service date     |
| <mark>5210</mark> | Missing Medicaid #                  |
| 5225              | Service Date more than 365 days old |
| <mark>5230</mark> | Invalid Medicaid #                  |

| Error_Number      | Description                                           |
|-------------------|-------------------------------------------------------|
| <mark>5240</mark> | Invalid Medicaid #                                    |
| <mark>5250</mark> | Unmatched BHH Medicaid and Medicaid insurance record  |
| <mark>5260</mark> | Invalid BHH Medicaid #                                |
| <mark>5270</mark> | Invalid BHH Medicaid #                                |
| 5310              | Future Service Date                                   |
| 5320              | Service date not within BHH insurance effective dates |
| 5330              | BHH insurance enrollment too short                    |
| 5340              | BHH insurance disenrolled before 10/1/2015            |
| 5350              | Duration less than 8 minutes                          |
| <mark>5360</mark> | Both BHH and BHH Waiver Insurance                     |
| 5410              | Missing or invalid BHH provider code                  |
| 5420              | Non BHH Program                                       |
| 5810              | Invalid waiver service code or location               |
| 5820              | Invalid Service Location                              |
| 5950              | Batch Already Sent                                    |
| 5960              | TCM Already Sent                                      |

### **BHH Clients Summary**

Purpose: To examine roster and look at services provided to BHH enrolled clients over a given time period.

| ★ Favorites     | L' Browse                          |                |             |
|-----------------|------------------------------------|----------------|-------------|
| Home > Out      | come Measures > BHH Clients Summar | ,              |             |
| Start Date      |                                    | End Date       | View Report |
| Provider        | ×                                  | Insurance Type |             |
| Collapse Groups | ● True ○ False                     |                |             |

## Step 1: Choose a Start Date and End Date

| ★ Favorites    | Browse                                                 |                    |             |
|----------------|--------------------------------------------------------|--------------------|-------------|
| Home > Out     | tcome Measures > BHH Clients Summary                   |                    |             |
| Start Date     | 5/1/2020                                               | End Date 5/31/2020 | View Report |
| Provider       | ~                                                      | Insurance Type     |             |
| Collapse Group | s <ul> <li>True  <ul> <li>False</li> </ul> </li> </ul> |                    |             |

## Step 2: Provider

## Provider will default to agency.

| * Favorites   | L' Browse                          |                     |           |
|---------------|------------------------------------|---------------------|-----------|
| Home > O      | utcome Measures > BHH Clients Summ | ry                  |           |
| Start Date    | 5/1/2020                           | hd Date 5/31/2020 📾 | ew Report |
| Provider      | ×                                  | Туре                |           |
| Collapse Grou | ps 💿 True 🔿 False                  |                     |           |

#### Step 3: Select Insurance Type

The report can be run for BHH and BHH Waiver clients separately or together. It is best to run for all and sort/filter in Excel after report download.

| ★ Favorites     | Browse                          |       |                |                               |   |             |
|-----------------|---------------------------------|-------|----------------|-------------------------------|---|-------------|
| Home > Out      | come Measures > BHH Clients Sur | nmary |                |                               |   |             |
| Start Date      | 5/1/2020                        |       | End Date       | 5/31/2020                     |   | View Report |
| Provider        |                                 | ~     | Insurance Type |                               | M |             |
| Collapse Groups | ● True ○ False                  |       |                | (Select All)     Medicaid BHH |   |             |
|                 |                                 |       |                | Medicaid BHH - Waiver         |   |             |

### Step 4: Run report and save as CSV

| Home > Out          | come Measures > BHH Clients : | Summary               |                |                   |             |         |               |                 |                 |                                  |             |
|---------------------|-------------------------------|-----------------------|----------------|-------------------|-------------|---------|---------------|-----------------|-----------------|----------------------------------|-------------|
| Start Date          | 5/1/2020                      |                       | End Date 5/    | 31/2020           |             |         |               |                 |                 |                                  | View Report |
| Provider            | BH Care                       | ×                     | Insurance Type | edicaid BH        | H,Medicaid  | BHH - V | /aiver        |                 |                 |                                  |             |
| Collapse Groups     | ;      True      False        |                       |                |                   |             |         |               |                 |                 |                                  |             |
| ⊲ < 1               | of 1 > ⊳  Č                   | e                     | 100% ~         |                   | ß           |         | Find   Next   |                 |                 |                                  |             |
| dmhas               |                               |                       | Department o   | f <sup>Word</sup> |             |         | tion Services |                 |                 |                                  |             |
|                     | F                             | rom: 5/1/20           | )20            | Excel             |             |         | To: 5/31/202  | 20              |                 |                                  |             |
|                     |                               |                       |                | Power             | Point       |         |               |                 | Total<br>Admits | Total<br>Unduplicated<br>Clients |             |
| BH Care             |                               |                       |                | PDF               |             |         |               |                 | 689             | 374                              |             |
| /Outcome Measures/B | HH Clients Summary CC#CC#3985 |                       |                | TIFF fil          | le          |         |               | Run Date: 6/2/2 | 0 14:11 PM      | Page 1 of 1                      |             |
|                     |                               |                       |                | MHTN              | 1L (web arc | hive)   |               |                 |                 |                                  |             |
|                     |                               | CSV (comma delimited) |                |                   |             |         |               |                 |                 |                                  |             |

#### Use tools in Excel to Manipulate Reports

The downloaded BHH Clients Summary report can be manipulated in Excel to answer questions and provide useful information.

#### **Determining Roster**

#### Step 1: In Excel, select all columns except for Client Last Name, Client First Name and MPI.

| 11 | • : ×       | $\sqrt{-f_X}$ | BCS_Clie  | ent_ID           |                   |               |        |          |               |             |             |                  |             |          |
|----|-------------|---------------|-----------|------------------|-------------------|---------------|--------|----------|---------------|-------------|-------------|------------------|-------------|----------|
|    | А           | В             | С         | D                | E                 | F             | G      | н        | L.            | J           | к           | L                | м           | N        |
| 1  | PROVIDER    | TotalAdm      | TotalUndu | Client_Last_Name | Client_First_Name | Date_of_Birth | Gender | MPI      | BCS Client ID | ProgramName | ProgramCode | InsuranceType    | Policy      | Insuranc |
| 2  | Your Agency | 1318          | 378       | LastName1        | A                 | 10/1/1900     | Female | 00010001 | 43556443      | Program0001 | L0009       | Medicaid BHH     | 98000023    | 2/29/    |
| 3  | Your Agency | 1318          | 378       | LastName1        | A                 | 10/1/1900     | Female | 00010001 | 43556443      | Program0002 | L0010       | Medicaid BHH     | 98000023    | 2/29/    |
| 4  | Your Agency | 1318          | 378       | LastName2        | В                 | 10/1/1900     | Female | 00010002 | 43558443      | Program0003 | L0011       | Medicaid BHH     | 98000024    | 2/29/    |
| 5  | Your Agency | 1318          | 378       | LastName3        | С                 | 10/1/1900     | Female | 00010003 | 43560443      | Program0004 | L0012       | Medicaid BHH     | 98000025    | 2/29/    |
| 6  | Your Agency | 1318          | 378       | LastName3        | С                 | 10/1/1900     | Female | 00010003 | 43560443      | Program0004 | L0012       | Medicaid BHH     | 98000025    | 2/29/    |
| 7  | Your Agency | 1318          | 378       | LastName3        | C                 | 10/1/1900     | Female | 00010003 | 43560443      | Program0004 | L0012       | Medicaid BHH     | 98000025    | 2/29/    |
| 8  | Your Agency | 1318          | 378       | LastName3        | с                 | 10/1/1900     | Female | 00010003 | 43560443      | Program0003 | L0011       | Medicaid BHH     | 98000025    | 2/29/    |
| 9  | Your Agency | 1318          | 378       | LastName4        | D                 | 10/1/1900     | Female | 00010004 | 43562443      | Program0001 | L0009       | Medicaid BHH     | 98000026    | 2/29/    |
| 10 | Your Agency | 1318          | 378       | LastName5        | E                 | 10/1/1900     | Female | 00010005 | 43564443      | Program0002 | L0010       | Medicaid BHH     | 98000027    | 2/29/    |
| 11 | Your Agency | 1318          | 378       | LastName6        | F                 | 10/1/1900     | Female | 00010006 | 43566443      | Program0001 | L0009       | Medicaid BHH     | 98000028    | 2/29/    |
| 12 | Your Agency | 1318          | 378       | LastName7        | G                 | 10/1/1900     | Female | 00010007 | 43568443      | Program0001 | L0009       | Medicaid BHH     | 98000029    | 2/29/    |
| 13 | Your Agency | 1318          | 378       | LastName7        | G                 | 10/1/1900     | Female | 00010007 | 43568443      | Program0005 | L0013       | Medicaid BHH     | 98000029    | 2/29/    |
| 14 | Your Agency | 1318          | 378       | LastName7        | G                 | 10/1/1900     | Female | 00010007 | 43568443      | Program0006 | L0014       | Medicaid BHH     | 98000029    | 2/29/    |
| 15 | Your Agency | 1318          | 378       | LastName7        | G                 | 10/1/1900     | Female | 00010007 | 43568443      | Program0003 | L0011       | Medicaid BHH     | 98000029    | 2/29/    |
| 16 | Your Agency | 1318          | 378       | LastName8        | н                 | 10/1/1900     | Female | 00010008 | 43570443      | Program0002 | L0010       | Medicaid BHH - V | Wa 98000030 | 2/29/    |
| 17 | Your Agency | 1318          | 378       | LastName9        | 1                 | 10/1/1900     | Female | 00010009 | 43572443      | Program0004 | L0012       | Medicaid BHH     | 98000031    | 2/29/    |
| 18 | Your Agency | 1318          | 378       | LastName9        | 1                 | 10/1/1900     | Female | 00010009 | 43572443      | Program0003 | L0011       | Medicaid BHH     | 98000031    | 2/29/    |
| 19 | Your Agency | 1318          | 378       | LastName10       | J                 | 10/1/1900     | Female | 00010010 | 43574443      | Program0001 | L0009       | Medicaid BHH     | 98000032    | 2/29/    |
| 20 | Your Agency | 1318          | 378       | LastName10       | J                 | 10/1/1900     | Female | 00010010 | 43574443      | Program0007 | L0015       | Medicaid BHH     | 98000032    | 2/29/    |
| 21 | Your Agency | 1318          | 378       | LastName10       | J                 | 10/1/1900     | Female | 00010010 | 43574443      | Program0008 | L0016       | Medicaid BHH     | 98000032    | 2/29/    |
| 22 | Your Agency | 1318          | 378       | LastName10       | J                 | 10/1/1900     | Female | 00010010 | 43574443      | Program0008 | L0016       | Medicaid BHH     | 98000032    | 2/29/    |
| 23 | Your Agency | 1318          | 378       | LastName10       | J                 | 10/1/1900     | Female | 00010010 | 43574443      | Program0008 | L0016       | Medicaid BHH     | 98000032    | 2/29/    |

## Step 2: Delete highlighted columns.

| 3  | a 5-∂-∓                                                    |                          |            |                               |                   | Sample BHH              | H Clients Summ                | ary.xlsx - Ex       | cel                                               |                        |         |          |                       |                              | Ē                        | -                  | ٥      | ×    |
|----|------------------------------------------------------------|--------------------------|------------|-------------------------------|-------------------|-------------------------|-------------------------------|---------------------|---------------------------------------------------|------------------------|---------|----------|-----------------------|------------------------------|--------------------------|--------------------|--------|------|
| F  | ile Home Inse                                              | ert Page Layo            | out Forn   | nulas Data Re                 | wiew View Dev     | eloper 🛛                | Tell me what y                | ou want to d        | do                                                |                        |         |          |                       |                              |                          | Sign in            | P₄ Sh  | iare |
| Pa | te of Cut<br>Copy →<br>te of Format Painter<br>Clipboard ਯ | Calibri<br>B I U +<br>Fi | • 11 •<br> | A A = = =<br>• A • = = =<br>□ | Wrap Te           | ext<br>& Center ≁<br>⊓≊ | General<br>\$ - % *<br>Number | *<br>*00 .000<br>Fa | Conditional Forma<br>Formatting + Table<br>Styles | t as Cell<br>* Styles* | nsert [ | Delete F | ormat<br>ete Cells    | AutoSum<br>Fill +<br>Clear + | * Zy<br>Sort 8<br>Filter | Find &<br>Select * |        | ^    |
| 11 | · · · · · · · · · · · · · · · · · · ·                      | < 🗸 f <sub>x</sub>       | BCS_Clie   | ent_ID                        |                   |                         |                               |                     |                                                   |                        |         | × Del    | ete Sheet <u>R</u> ov | W5                           |                          |                    |        | ~    |
|    | А                                                          | В                        | с          | D                             | E                 | F                       | G                             | н                   | 1 1                                               |                        |         | Del      | ete Sheet <u>C</u> ol | lumns                        |                          | м                  | r      | N A  |
| 1  | PROVIDER                                                   | TotalAdm                 | TotalUnd   | Client Last Name              | Client First Name | Date of Bi              | rth Gender                    | MPI                 | BCS Client ID                                     | Progra vam             | e       | X Del    | ete <u>S</u> heet     |                              | ype                      | Policy             | Insura | nce  |
| 2  | Your Agency                                                | 1318                     | 378        | LastName1                     | A                 | 10/1/1                  | 900 Female                    | 0001000             | 1 43556443                                        | Program0001            | LC      | 0009     | N                     | ledicaid I                   | внн                      | 98000023           | 2/2    | 9/1  |
| З  | Your Agency                                                | 1318                     | 378        | LastName1                     | A                 | 10/1/1                  | 900 Female                    | 0001000             | 1 43556443                                        | Program0002            | LO      | 0010     | N                     | ledicaid I                   | внн                      | 98000023           | 2/2    | 9/1  |
| 4  | Your Agency                                                | 1318                     | 378        | LastName2                     | В                 | 10/1/1                  | 900 Female                    | 0001000             | 2 43558443                                        | Program0003            | LC      | 0011     | N                     | ledicaid I                   | внн                      | 98000024           | 2/2    | 9/1  |
| 5  | Your Agency                                                | 1318                     | 378        | LastName3                     | с                 | 10/1/1                  | 900 Female                    | 0001000             | 3 43560443                                        | Program0004            | LC      | 0012     | N                     | ledicaid I                   | внн                      | 98000025           | 2/2    | 9/1  |
| 6  | Your Agency                                                | 1318                     | 378        | LastName3                     | С                 | 10/1/1                  | 900 Female                    | 0001000             | 3 43560443                                        | Program0004            | LC      | 0012     | N                     | ledicaid I                   | внн                      | 98000025           | 2/2    | 9/1  |
| 7  | Your Agency                                                | 1318                     | 378        | LastName3                     | с                 | 10/1/1                  | 900 Female                    | 0001000             | 3 43560443                                        | Program0004            | LC      | 0012     | N                     | ledicaid I                   | внн                      | 98000025           | 2/2    | 9/1  |
| 8  | Your Agency                                                | 1318                     | 378        | LastName3                     | с                 | 10/1/1                  | 900 Female                    | 0001000             | 3 43560443                                        | Program0003            | LC      | 0011     | N                     | ledicaid I                   | внн                      | 98000025           | 2/2    | 9/1  |
| 9  | Your Agency                                                | 1318                     | 378        | LastName4                     | D                 | 10/1/1                  | 900 Female                    | 0001000             | 4 43562443                                        | Program0001            | LC      | 0009     | N                     | ledicaid I                   | внн                      | 98000026           | 2/2    | 9/1  |
| 10 | Your Agency                                                | 1318                     | 378        | LastName5                     | E                 | 10/1/1                  | 900 Female                    | 0001000             | 5 43564443                                        | Program0002            | LC      | 0010     | N                     | ledicaid I                   | внн                      | 98000027           | 2/2    | 9/1  |
| 11 | Your Agency                                                | 1318                     | 378        | LastName6                     | F                 | 10/1/1                  | 900 Female                    | 0001000             | 6 43566443                                        | Program0001            | LO      | 0009     | N                     | ledicaid I                   | внн                      | 98000028           | 2/2    | 9/1  |

## Step 3: Select remaining columns.

| Pas | te<br>Clipboard  | Calibri -<br>B I U -<br>Font | 11 ▼ A A<br>▼ 20 ▼ A | · = =  <br>· = = : | ■ 🇞 · | F Wra<br>Me | ap Text<br>rge & Center | Gene<br>• \$ • | ral<br>% *<br>Number | ▼<br>€.0 .00<br>Fo<br>Fo | onditional<br>ormatting * | Format as<br>Table *<br>Styles | Cell<br>Styles * | nsert Delete | Format | ∑ AutoSum<br>↓ Fill →<br>Clear →<br Ec | Sort & F<br>Filter * S | ind & elect * |   |
|-----|------------------|------------------------------|----------------------|--------------------|-------|-------------|-------------------------|----------------|----------------------|--------------------------|---------------------------|--------------------------------|------------------|--------------|--------|----------------------------------------|------------------------|---------------|---|
| A1  |                  | × √ <i>f</i> <sub>x</sub> C  | lient_Last_Na        | me                 |       |             |                         |                |                      |                          |                           |                                |                  |              |        |                                        |                        |               |   |
|     | А                | В                            | С                    | D                  | E     | F           | G                       | н              | 1.1                  | J                        | к                         | L                              | м                | N            | 0      | Р                                      | Q                      | R             | S |
| 1   | Client_Last_Name | Client_First_Name            | MPI                  |                    |       |             |                         |                |                      |                          |                           |                                |                  |              |        |                                        |                        |               |   |
| 2   | LastName1        | A                            | 00010001             |                    |       |             |                         |                |                      |                          |                           |                                |                  |              |        |                                        |                        |               |   |
| 3   | LastName1        | A                            | 00010001             |                    |       |             |                         |                |                      |                          |                           |                                |                  |              |        |                                        |                        |               |   |
| 4   | LastName2        | В                            | 00010002             |                    |       |             |                         |                |                      |                          |                           |                                |                  |              |        |                                        |                        |               |   |
| 5   | LastName3        | С                            | 00010003             |                    |       |             |                         |                |                      |                          |                           |                                |                  |              |        |                                        |                        |               |   |
| 6   | LastName3        | С                            | 00010003             |                    |       |             |                         |                |                      |                          |                           |                                |                  |              |        |                                        |                        |               |   |
| 7   | LastName3        | С                            | 00010003             |                    |       |             |                         |                |                      |                          |                           |                                |                  |              |        |                                        |                        |               |   |
| 8   | LastName3        | С                            | 00010003             |                    |       |             |                         |                |                      |                          |                           |                                |                  |              |        |                                        |                        |               |   |
| 9   | LastName4        | D                            | 00010004             |                    |       |             |                         |                |                      |                          |                           |                                |                  |              |        |                                        |                        |               |   |
| 10  | LastName5        | E                            | 00010005             |                    |       |             |                         |                |                      |                          |                           |                                |                  |              |        |                                        |                        |               |   |
| 11  | LastName6        | F                            | 00010006             |                    |       |             |                         |                |                      |                          |                           |                                |                  |              |        |                                        |                        |               |   |
| 12  | LastName7        | G                            | 00010007             |                    |       |             |                         |                |                      |                          |                           |                                |                  |              |        |                                        |                        |               |   |

## Step 4: Remove Duplicates

Select enitre list. In the data tab, select remove duplicates. Make sure "My data has headers" is checked. Choose OK.

| Ĩ  | File Home                                          | Insert                              | Page Layou              | ut Formulas                         | Data                  | Review           | View        | Develop                | er Q 1       | fell me what y | ou want to              |                    |                        |                                             |               |      |                                    |                        | Sign in                                    | R s            |
|----|----------------------------------------------------|-------------------------------------|-------------------------|-------------------------------------|-----------------------|------------------|-------------|------------------------|--------------|----------------|-------------------------|--------------------|------------------------|---------------------------------------------|---------------|------|------------------------------------|------------------------|--------------------------------------------|----------------|
|    | From Access<br>From Web<br>From Text Si<br>Get Ext | om Other<br>ources *<br>ternal Data | Existing<br>Connections | New<br>Query + Co Rec<br>Get & Trar | w Qu<br>ent 1<br>asfo | Refresh<br>All • | Connections | tions A<br>ies Z<br>ks | Sort         | Filter         | ear<br>apply<br>Ivanced | Text to<br>Columns | Flash Fill<br>Remove D | +<br>Duplicates<br>lation • 6<br>Data Tools | © Conecculate | odel | What-If Fe<br>Analysis *<br>Foreca | orecast<br>Sheet<br>st | Group -<br>GUngroup<br>Subtotal<br>Outline | *<br>1.1. 1.1. |
| A  | 2 👻                                                | : ×                                 | $\sqrt{-f_x}$           | LastName1                           |                       |                  |             |                        |              |                |                         |                    |                        |                                             |               |      |                                    |                        |                                            |                |
|    | A                                                  |                                     | В                       | С                                   | D                     | E                | F           | G                      | н            | 1              | J                       | K                  | L                      | м                                           | N             | 0    | Р                                  | Q                      | R                                          | 1              |
| 1  | Client_Last_Na                                     | ame Clier                           | nt_First_Nam            | ne MPI                              |                       |                  |             |                        |              |                |                         |                    |                        |                                             |               |      |                                    |                        |                                            |                |
| 2  | LastName1                                          | A                                   |                         | 00010001                            |                       |                  |             |                        |              |                |                         |                    |                        |                                             |               |      |                                    |                        |                                            |                |
| 3  | LastName1                                          | A                                   |                         | 00010001                            |                       |                  |             |                        |              |                |                         |                    |                        |                                             |               |      |                                    |                        |                                            |                |
| 4  | LastName2                                          | В                                   |                         | 00010002                            |                       |                  |             |                        |              |                |                         |                    |                        |                                             |               |      |                                    |                        |                                            |                |
| 5  | LastName3                                          | С                                   |                         | 00010003                            |                       |                  |             |                        |              |                |                         |                    |                        |                                             |               |      |                                    |                        |                                            |                |
| 6  | LastName3                                          | С                                   |                         | 00010003                            |                       |                  |             |                        |              |                |                         |                    |                        |                                             |               |      |                                    |                        |                                            |                |
| 7  | LastName3                                          | С                                   |                         | 00010003                            | (                     |                  |             |                        |              |                |                         |                    |                        |                                             |               |      |                                    |                        |                                            |                |
| 8  | LastName3                                          | С                                   |                         | C Remove D                          | uplicates             |                  |             |                        |              | ? X            |                         |                    |                        |                                             |               |      |                                    |                        |                                            |                |
| 9  | LastName4                                          | D                                   |                         | ¢                                   |                       |                  |             |                        |              |                |                         |                    |                        |                                             |               |      |                                    |                        |                                            |                |
| 10 | LastName5                                          | E                                   |                         | c lo delete                         | duplicate va          | lues, select     | one or more | columns th             | at contain o | duplicates.    |                         |                    |                        |                                             |               |      |                                    |                        |                                            |                |
| 11 | LastName6                                          | F                                   |                         | C § Sel                             | ect All               | Unselec          | t All       | $\mathbf{\nabla}$      | My data h    | as headers 🧹   | -                       |                    |                        |                                             |               |      |                                    |                        |                                            |                |
| 12 | LastName7                                          | G                                   |                         | c                                   |                       |                  |             |                        |              |                | 3                       |                    |                        |                                             |               |      |                                    |                        |                                            |                |
| 13 | LastName7                                          | G                                   |                         | Columns                             |                       |                  |             |                        |              |                |                         |                    |                        |                                             |               |      |                                    |                        |                                            |                |
| 14 | LastName7                                          | G                                   |                         | Client                              | Last Name             |                  |             |                        |              | - 1            |                         |                    |                        |                                             |               |      |                                    |                        |                                            |                |
| 15 | LastName7                                          | G                                   |                         | C Client                            | First_Name            |                  |             |                        |              |                |                         |                    |                        |                                             |               |      |                                    |                        |                                            |                |
| 16 | LastName8                                          | н                                   |                         | C 🖂 MPI                             |                       |                  |             |                        |              |                |                         |                    |                        |                                             |               |      |                                    |                        |                                            |                |
| 17 | LastName9                                          | 1                                   |                         | ¢                                   |                       |                  |             |                        |              |                |                         |                    |                        |                                             |               |      |                                    |                        |                                            |                |
| 18 | LastName9                                          | I                                   |                         | c                                   |                       |                  |             |                        |              |                |                         |                    |                        |                                             |               |      |                                    |                        |                                            |                |
| 19 | LastName10                                         | J                                   |                         | c                                   |                       | _                |             |                        |              |                |                         |                    |                        |                                             |               |      |                                    |                        |                                            |                |
| 20 | LastName10                                         | J                                   |                         | C                                   |                       |                  | 4           |                        | ок           | Cancel         |                         |                    |                        |                                             |               |      |                                    |                        |                                            |                |
| 21 | LastName10                                         | J                                   |                         | ¢                                   |                       |                  | -           |                        |              |                |                         |                    |                        |                                             |               |      |                                    |                        |                                            |                |
| 22 | LastName10                                         | J                                   |                         | 00010010                            |                       |                  |             |                        |              |                |                         |                    |                        |                                             |               |      |                                    |                        |                                            |                |
| 23 | LastName10                                         | J                                   |                         | 00010010                            |                       |                  |             |                        |              |                |                         |                    |                        |                                             |               |      |                                    |                        |                                            |                |

## Step 5: Complete unduplicated roster list.

| F  | ile Home                                | Insert                | Page Layout             | Formulas               | Data                               | Review           | View                     | Develope    | ⊮ ⊊                | Tell me v   | what you want | to do    |             |                                          |               |             |              |                     |                   | Sign in                   | A Shar       |
|----|-----------------------------------------|-----------------------|-------------------------|------------------------|------------------------------------|------------------|--------------------------|-------------|--------------------|-------------|---------------|----------|-------------|------------------------------------------|---------------|-------------|--------------|---------------------|-------------------|---------------------------|--------------|
|    | From Access<br>From Web<br>From Text Sc | m Other<br>ources * C | Existing<br>Connections | New<br>Query + Co Rece | v Queries<br>n Table<br>nt Sources | Refresh<br>All * | Connection<br>Properties | is 2↓<br>Z↓ | Z A<br>A Z<br>Sort | Filter      | Clear         | Text     | to          | ish Fill<br>move Dupli<br>ita Validatior | l+<br>cates 🕰 | Consolidate | s<br>a Model | What-If<br>Analysis | Forecast<br>Sheet | Group<br>Group<br>Ungroup | - 19<br>- 19 |
|    | Get Ext                                 | ernal Data            |                         | Get & Tran             | sform                              | Co               | onnections               |             |                    | Sort & Fill | ter           |          |             | Dat                                      | a Tools       |             |              | Fore                | cast              | Outline                   | F2           |
|    | •                                       | : ×                   | √ fx                    | LastName1              |                                    |                  |                          |             |                    |             |               |          |             |                                          |               |             |              |                     |                   |                           |              |
| 4  | A                                       |                       | В                       | C                      | D                                  | E                | F                        | G           | н                  |             | I J           | 1        | к           | L                                        | м             | N           | 0            | Р                   | Q                 | R                         | S            |
| 1  | Client_Last_Na                          | me Client             | _First_Name             | MPI                    |                                    |                  |                          |             |                    |             |               |          |             |                                          |               |             |              |                     |                   |                           |              |
| 2  | LastName1                               | A                     |                         | 00010001               |                                    |                  |                          |             |                    |             |               |          |             |                                          |               |             |              |                     |                   |                           |              |
| 3  | LastName2                               | в                     |                         | 00010002               |                                    |                  |                          |             |                    |             |               |          |             |                                          |               |             |              |                     |                   |                           |              |
| 4  | LastName3                               | С                     |                         | 00010003               |                                    |                  |                          |             |                    |             |               |          |             |                                          |               |             |              |                     |                   |                           |              |
| 5  | LastName4                               | D                     |                         | 00010004               |                                    |                  |                          |             |                    |             |               |          |             |                                          |               |             |              |                     |                   |                           |              |
| 6  | LastName5                               | E                     |                         | 00010005               |                                    |                  | _                        |             |                    |             |               |          |             |                                          |               |             |              |                     |                   |                           |              |
| 7  | LastName6                               | F                     |                         | 00010006               |                                    |                  | Microsoft I              | xcel        |                    |             |               |          |             | ×                                        |               |             |              |                     |                   |                           |              |
| 8  | LastName7                               | G                     |                         | 00010007               |                                    |                  |                          |             |                    |             |               |          |             |                                          |               |             |              |                     |                   |                           |              |
| 9  | LastName8                               | н                     |                         | 00010008               |                                    |                  |                          | 940 dupl    | icate valu         | les found   | and removed:  | 78 uniqu | e values re | emain.                                   |               |             |              |                     |                   |                           |              |
| 10 | LastName9                               | I                     |                         | 00010009               |                                    |                  |                          |             |                    |             |               |          |             |                                          |               |             |              |                     |                   |                           |              |
| 11 | LastName10                              | J                     |                         | 00010010               |                                    |                  |                          |             |                    |             | OK            |          |             |                                          |               |             |              |                     |                   |                           |              |
| 12 | LastName11                              | К                     |                         | 00010011               |                                    |                  | -                        |             |                    | -           |               |          |             |                                          |               |             |              |                     |                   |                           |              |
| 13 | LastName12                              | L                     |                         | 00010012               |                                    |                  |                          |             |                    |             |               |          |             |                                          |               |             |              |                     |                   |                           |              |

## List of Clients with Services

### Step 1: Remove Clients with no Services

## Under the Home Tab, choose filter.

| 4 | <b>.</b> 5. | ¢.    |         |                        |                              |                |              |            |          | Samp                            | le BHH (         | Clients Summaŋ                |                           | xcel          |                                        |                      |            |                                 |                                   |                          | m                                |                    |      |      |
|---|-------------|-------|---------|------------------------|------------------------------|----------------|--------------|------------|----------|---------------------------------|------------------|-------------------------------|---------------------------|---------------|----------------------------------------|----------------------|------------|---------------------------------|-----------------------------------|--------------------------|----------------------------------|--------------------|------|------|
|   | File        | Home  | Insert  | Page L                 | ayout F                      | ormulas        | Data         | Review     | View     | v Developer                     | Q 1              | Tell me what you              | want to                   | o do          |                                        |                      |            |                                 |                                   |                          |                                  | Sign in            | R₄ s | hare |
| P | Clip        | 1     | G E     | alibri<br>3 I <u>U</u> | •   11<br>•   ⊞ •  ,<br>Font | - A - <u>A</u> | A* ≡<br>.* ≡ | = = *      | Alignmer | Wrap Text<br>Merge & Cente<br>t | G<br>r + :<br>15 | ieneral<br>\$ - % +<br>Number | ▼<br>00.00<br>00.00<br>15 | Cond<br>Forma | itional Form<br>atting + Tab<br>Styles | at as Ci<br>le≁ Styl | ell Insert | t Delete Form                   | nat ∑ Auto<br>↓ Fill +<br>≪ Clear | Sum +<br>S<br>F<br>Editi | Arrow<br>Filter ▼<br>Arrow Arrow | Find &<br>Select * |      | ~    |
| Т | 1           |       | ×       | √ fs                   | CPT                          |                |              |            |          |                                 |                  |                               |                           |               |                                        |                      |            | -                               |                                   | 1                        | Z↓ Sg                            | ort Z to A         | . [  | *    |
| 1 | M           |       | N       | 0                      | р                            |                | Q            | R          |          | S                               | 1                | U                             | 1 1                       | v             | W                                      | x                    | Y          | 2                               |                                   | AB                       | U CI                             | ustom Son          |      |      |
| 1 | Policy      | Insu  | anceSta | Insurance              | eE AdmitDa                   | ate Di         | ischarge     | TotalServi | OtherN   | edicaidStatus                   | CPT              | Descript                      | ic Start                  | Date          | EndDate                                | Unit                 | Service    | D Z                             |                                   | dion                     | T E                              | lter               | 1    |      |
| 2 | 9800003     | 23 2/ | 29/1900 |                        | 3/16                         | 6/1900         |              | 10         | Yes, Me  | dicaid                          |                  |                               |                           |               |                                        |                      |            | A DESCRIPTION OF TAXABLE PARTY. |                                   |                          | ix ⊆i                            | ear                |      |      |
| 3 | 980000      | 23 2/ | 29/1900 |                        | 3/17                         | 7/1900         |              | 10         | Yes, Me  | dicaid                          | T116             | B Case Ma                     | ni 1/22                   | /2020         | 1/22/2020                              |                      | 1          | 10 Minutes                      | ( e                               |                          | Re Re                            | apply              |      |      |
| 4 | 9800002     | 24 2/ | 29/1900 |                        | 3/18                         | 3/1900         |              |            | Yes, Me  | dicaid                          |                  |                               |                           |               |                                        |                      |            |                                 |                                   |                          |                                  |                    | _    |      |
| 5 | 980000      | 25 2/ | 29/1900 |                        | 3/19                         | /1900          |              | 315        | Yes, Me  | dicaid                          | T101             | 6 Case Ma                     | n: 1/9                    | /2020         | 1/9/2020                               |                      | 1          | 90 Minutes                      | Other Com                         | munity L                 | ocatic                           | n                  |      |      |
| 6 | 980000      | 25 2/ | 29/1900 |                        | 3/20                         | /1900          |              | 315        | Yes, Me  | dicaid                          | T101             | 6 Case Ma                     | n: 1/16                   | /2020         | 1/16/2020                              |                      | 1 1        | 50 Minutes                      | Other Com                         | munity L                 | ocatic                           | n                  |      |      |
| 7 | 980000      | 25 2/ | 29/1900 |                        | 3/21                         | /1900          |              | 315        | Yes, Me  | dicaid                          | T101             | 6 Case Ma                     | n: 1/21                   | /2020         | 1/21/2020                              |                      | 1          | 60 Minutes                      | Other Com                         | munity L                 | ocatio                           | n                  |      |      |
| 8 | 980000      | 25 2/ | 29/1900 |                        | 3/22                         | /1900          |              | 315        | Yes. Me  | dicaid                          | T116             | C Case Ma                     | n. 1/2                    | /2020         | 1/2/2020                               |                      | 1          | 15 Minutes                      | Office                            |                          |                                  |                    |      |      |

### Filter on CPT code. Uncheck all codes leaving only blanks.

| 4  | File Home                                                                                                    | Insert Page Lay           | out Formulas      | Data Re  | eview View De                                                                                                    | eveloper Q T     | ell me what you |                  |                                   |                               |          |               |                                |                              | Sign ir  | n 🤉 Sha   | re |
|----|----------------------------------------------------------------------------------------------------|---------------------------|-------------------|----------|----------------------------------------------------------------------------------------------------|------------------|-----------------|------------------|-----------------------------------|-------------------------------|----------|---------------|--------------------------------|------------------------------|----------|-----------|----|
| Pa | Cut<br>Copy +<br>Second Copy +<br>Second Copy + | Calibri<br>B I U -        | - 11 - A A A      |          | Image: Symplemetry of the symplemetry of the symplem | Text Genter + \$ | eneral          | .0 .00<br>00 ⇒.0 | Conditional For<br>Formatting * T | rmat as Cell<br>able + Styles | Insert I | Delete Format | ∑ AutoS<br>↓ Fill +<br>€ Clear | um * AZY<br>Sort &<br>Filter | k Find & |           |    |
|    | Clipboard                                                                                                    | rg.                       | Font G            |          | Alignment                                                                                                    | ra i             | Number          | F2               | Styl                              | les                           |          | Cells         |                                | Editing                      |          |           |    |
| T  | 1 * :                                                                                                    | $\times  \checkmark  f_x$ | CPT               |          |                                                                                                    |                  |                 |                  |                                   |                               |          |               | 1                              |                              |          |           |    |
|    | L J                                                                                                    | ĸ                         | L                 | м        | N O                                                                                                    | р                | Q               | F                | 2                                 | s                             | т        |               |                                | w                            | х        | Y         | 1  |
| 1  | ProgramName -                                                                                                    | ProgramCode 💌             | InsuranceType 💌   | Policy 🔻 | Insurances 💌 Insura                                                                                                    | n 💌 AdmitDate    | e 🔻 Dischar 👻   | Total            | Se 🔻 OtherMed                     | dicaidStatus                  | CPT      | 1             |                                | EndDate 🔻                    | Unit 💌   | Service 🔻 | -  |
| 2  | Program0001                                                                                                    | L0009                     | Medicaid BHH      | 98000023 | 2/29/1900                                                                                                    | 3/16/1           | .900            | ₽J               | Sort A to Z                       |                               |          |               | 1                              |                              |          |           |    |
| 3  | Program0002                                                                                                    | L0010                     | Medicaid BHH      | 98000023 | 2/29/1900                                                                                                    | 3/17/1           | .900            | Z.               | Sort Z to A                       |                               |          | Case          | 1/22/2020                      | 1/22/2020                    | 1        | . 10      | .0 |
| 4  | Program0003                                                                                                    | L0011                     | Medicaid BHH      | 98000024 | 2/29/1900                                                                                                    | 3/18/1           | .900            |                  | -<br>Sort by Color                |                               |          |               |                                |                              |          |           |    |
| 5  | Program0004                                                                                                    | L0012                     | Medicaid BHH      | 98000025 | 2/29/1900                                                                                                    | 3/19/1           | .900            |                  | Sole by Color                     |                               | 1        | Case Mana     | 1/9/2020                       | 1/9/2020                     | 1        | . 9       | 00 |
| 6  | Program0004                                                                                                    | L0012                     | Medicaid BHH      | 98000025 | 2/29/1900                                                                                                    | 3/20/1           | .900            | ×                | Clear Filter From                 | "CPT"                         |          | Case Mana     | 1/16/2020                      | 1/16/2020                    | 1        | . 15      | 0  |
| 7  | Program0004                                                                                                    | L0012                     | Medicaid BHH      | 98000025 | 2/29/1900                                                                                                    | 3/21/1           | .900            |                  | Filter by Color                   |                               |          | Case Mana     | 1/21/2020                      | 1/21/2020                    | 1        | 6         | j0 |
| 8  | Program0003                                                                                                    | L0011                     | Medicaid BHH      | 98000025 | 2/29/1900                                                                                                    | 3/22/1           | .900            |                  | Text <u>F</u> ilters              |                               |          | Case Mana     | 1/2/2020                       | 1/2/2020                     | 1        | 1         | .5 |
| 9  | Program0001                                                                                                    | L0009                     | Medicaid BHH      | 98000026 | 2/29/1900                                                                                                    | 3/23/1           | .900            |                  | C                                 |                               | 0        | Case Mana     | 1/30/2020                      | 1/30/2020                    | 1        | . 10      | .0 |
| 10 | Program0002                                                                                                    | L0010                     | Medicaid BHH      | 98000027 | 2/29/1900                                                                                                    | 3/24/1           | .900            |                  | search                            |                               | 2        | Case Man      | 1/16/2020                      | 1/16/2020                    | 1        | . 1'      | .5 |
| 11 | Program0001                                                                                                    | L0009                     | Medicaid BHH      | 98000028 | 2/29/1900                                                                                                    | 3/25/1           | .900            |                  | (Select All                       | 0                             |          | Case Mana     | 1/6/2020                       | 1/6/2020                     | 1        | . 10      | .0 |
| 12 | Program0001                                                                                                    | L0009                     | Medicaid BHH      | 98000029 | 2/29/1900                                                                                                    | 3/26/1           | 900             |                  |                                   |                               |          |               |                                |                              |          |           |    |
| 13 | Program0005                                                                                                    | L0013                     | Medicaid BHH      | 98000029 | 2/29/1900                                                                                                    | 3/27/1           | .900            |                  | - T1016                           |                               |          |               |                                |                              |          |           |    |
| 14 | Program0006                                                                                                    | L0014                     | Medicaid BHH      | 98000029 | 2/29/1900                                                                                                    | 3/28/1           | .900            |                  | T116B                             |                               |          |               |                                |                              |          |           |    |
| 15 | Program0003                                                                                                    | L0011                     | Medicaid BHH      | 98000029 | 2/29/1900                                                                                                    | 3/29/            |                 |                  | - T116C                           |                               | $\wedge$ | Case Mana     | 1/14/2020                      | 1/14/2020                    | 1        | . 1       | .5 |
| 16 | Program0002                                                                                                    | L0010                     | Medicaid BHH - Wa | 98000030 | 2/29/1900                                                                                                    | 3/30/            | 2               | -                | (Blanks)                          |                               |          | Case Man      | 1/30/2020                      | 1/30/2020                    | 1        | . 20      | 20 |
| 17 | Program0004                                                                                                    | L0012                     | Medicaid BHH      | 98000031 | 2/29/1900                                                                                                    | 3/31/            | 2               |                  | (July (Diarika)                   |                               |          |               |                                |                              |          |           |    |
| 18 | Program0003                                                                                                    | L0011                     | Medicaid BHH      | 98000031 | 2/29/1900                                                                                                    | 4/1/1            | .900            |                  |                                   |                               |          |               |                                |                              |          |           |    |
| 19 | Program0001                                                                                                    | L0009                     | Medicaid BHH      | 98000032 | 2/29/1900 6/17/1                                                                                                    | 1902 4/2/1       | .900            |                  |                                   |                               |          |               |                                |                              |          |           |    |
| 20 | Program0007                                                                                                    | L0015                     | Medicaid BHH      | 98000032 | 2/29/1900 6/17/1                                                                                                    | 1902 4/3/1       | 900             |                  |                                   | OK                            | Cancel   | Case Man      | 1/28/2020                      | 1/28/2020                    | 1        | 3         | 0  |

After filtering, select all rows.

|    | File Home                         | Insert Page Lay           | out Formulas                               | Data R   | eview View                              | Developer                 | r ⊊Tellm             | ne what you want to            |        |                                                           |          |               |                       |                               | Sign in            | A Share   |
|----|-----------------------------------|---------------------------|--------------------------------------------|----------|-----------------------------------------|---------------------------|----------------------|--------------------------------|--------|-----------------------------------------------------------|----------|---------------|-----------------------|-------------------------------|--------------------|-----------|
| Pa | Cut<br>Copy -<br>Ste<br>Clipboard | ter                       | - 11 - A A A<br>  ⊞ -   22 - A -<br>Font □ |          | i I I I I I I I I I I I I I I I I I I I | Wrap Text<br>Merge & Cent | Genera<br>ter - \$ - | al •<br>% • 50 -00<br>Number 5 | Cond   | itional Format as Cel<br>atting ▼ Table ▼ Style<br>Styles | I Insert | Delete Format | ∑ AutoSur<br>↓ Fill → | n • AZT<br>Sort &<br>Filter • | Find &<br>Select + |           |
| J2 | 2                                 | $\times  \checkmark  f_x$ | Program0001                                |          |                                         |                           |                      |                                |        |                                                           |          |               |                       |                               |                    |           |
|    | J                                 | K                         | L                                          | М        | N                                       | 0                         | Р                    | Q R                            |        | S                                                         | Т        | U             | V                     | W                             | х                  | Y         |
| 1  | ProgramName 💌                     | ProgramCode               | InsuranceType 💌                            | Policy 💌 | Insurances 👻                            | Insuran 👻 A               | dmitDate 💌           | Dischar - Totals               | ie 🔹 ( | OtherMedicaidStatus                                       | ▼ CPT    | J Descrip 👻   | StartDat 🔻 E          | ndDate 👻 l                    | Jnit 💌             | Service 👻 |
| 2  | Program0001                       | L0009                     | Medicaid BHH                               | 98000023 | 2/29/1900                               |                           | 3/16/1900            |                                | 10 Y   | es, Medicaid                                              |          |               |                       |                               |                    |           |
| 4  | Program0003                       | L0011                     | Medicaid BHH                               | 98000024 | 2/29/1900                               |                           | 3/18/1900            |                                | Y      | res, Medicaid                                             |          |               |                       |                               |                    |           |
| 12 | Program0001                       | L0009                     | Medicaid BHH                               | 98000029 | 2/29/1900                               |                           | 3/26/1900            |                                | 15 Y   | res, Medicaid                                             |          |               |                       |                               |                    |           |
| 13 | Program0005                       | L0013                     | Medicaid BHH                               | 98000029 | 2/29/1900                               |                           | 3/27/1900            |                                | 15 Y   | es, Medicaid                                              |          |               |                       |                               |                    |           |
| 14 | Program0006                       | L0014                     | Medicaid BHH                               | 98000029 | 2/29/1900                               |                           | 3/28/1900            |                                | 15 Y   | res, Medicaid                                             |          |               |                       |                               |                    |           |
| 17 | Program0004                       | L0012                     | Medicaid BHH                               | 98000031 | 2/29/1900                               |                           | 3/31/1900            |                                | Y      | res, Medicaid                                             |          |               |                       |                               |                    |           |
| 18 | Program0003                       | L0011                     | Medicaid BHH                               | 98000031 | 2/29/1900                               |                           | 4/1/1900             |                                | Y      | es, Medicaid                                              |          |               |                       |                               |                    |           |
| 19 | Program0001                       | L0009                     | Medicaid BHH                               | 98000032 | 2/29/1900                               | 6/17/1902                 | 4/2/1900             |                                | 426 Y  | es, Medicaid proble                                       | m        |               |                       |                               |                    |           |

Once selected, on Home tab choose delete, then delete sheet rows.

| File Home     | Insert Page Lay           | out Formulas              | Data Review    | View Dev      | veloper 🛛 🏹 T           | ell me what you       | want to do    |                                            |        |                      |                    | Sign in                  | A Share   |
|---------------|---------------------------|---------------------------|----------------|---------------|-------------------------|-----------------------|---------------|--------------------------------------------|--------|----------------------|--------------------|--------------------------|-----------|
| Paste         | Calibri<br>B I <u>U</u> + | • 11 • A A<br>□ • 2 • ▲ • |                | • 🔮 Wrap Te   | ext Gr<br>& Center - \$ | eneral<br>• • % •   * | → Con<br>Form | ditional Format as<br>natting ∗ Table ∗ St | Insert | Delete Format        | 2<br>Sort<br>Filte | & Find &<br>r * Select * |           |
| Clipt         | <b>G</b> 1                | Font r                    | al             | Alignment     | Far                     | Number                | Fa            | 5                                          |        | <u>■</u> elete Cells | Jiting             |                          | ^         |
| J2            | $\times \checkmark f_x$   | Program0001               |                |               |                         |                       |               | 3                                          |        | Delete Sheet Rows    |                    |                          | ~         |
|               | к                         | L                         | м              | N O           | Р                       | Q                     | R             |                                            | т      | Delete Sheet Colu    | mns<br>W           | X                        | Y A       |
| 1 ProgramName | • ProgramCode •           | InsuranceType             | Policy 🔻 Insur | ances Insuran | AdmitDate               | Dischar 🔻             | TotalSe 🔻     | OtherMedicaidStat                          | - CPT  | Delete Sheet         | Date 🕶             | Unit 💌                   | Service 👻 |
| 2 Program0001 | L0009                     | Medicaid BHH              | 98000023 2/    | 29/1900       | 3/16/1                  | 900                   | 10            | Yes, Medicaid                              |        |                      |                    |                          |           |
| 4 Program0003 | L0011                     | Medicaid BHH              | 98000024 2/    | 29/1900       | 3/18/1                  | 900                   |               | Yes. Medicaid                              |        |                      |                    |                          |           |

### Step 2: Remove Filter to See Clients with Services

Once rows are deleted, return to the filter and select all codes. You now have a list of clients with services.

| Past | e Sermat Painte | в <u>г</u> ц -          | ⊞ • <u>∆</u> • <u>∧</u> • |          | • •          | Merge & Cer | iter - | \$ - %  | • €.0    | .00    | Conditional Fo           | rmat as Cell     | <sup>Ir</sup> 1 | ete Format  | V Fill *   | Sort &    | Find &   |         |     |
|------|-----------------|-------------------------|---------------------------|----------|--------------|-------------|--------|---------|----------|--------|--------------------------|------------------|-----------------|-------------|------------|-----------|----------|---------|-----|
| *    |                 |                         |                           |          |              |             |        |         |          |        | Formatting * 1           | lable * Styles * | <b>_</b>        |             | Cicai      | Filter *  | Select * |         |     |
|      | Clipboard       | G: P                    | ont G                     |          | Alignment    |             | (Sr.)  | NU      | mper     | 19     | Sty                      | les              |                 |             |            | Editing   |          |         | ^   |
| J2   | • 1             | $\times \checkmark f_x$ | Program0002               |          |              |             |        |         |          |        |                          |                  |                 |             |            |           |          |         | ~   |
|      | J               | K                       | L                         | М        | N            | 0           | Р      |         | Q        | R      |                          | S                | Т               | U           | V          | W         | Х        | Y       | -   |
| 1    | ProgramName *   | ProgramCode 💌           | InsuranceType 💌           | Policy - | Insurance§ * | Insuran     | AdmitD | ate 💌 D | ischar 👻 | Totals | Se 👻 OtherMe             | edicaidStatus    | CPT             | T Descrip * | StartDat * | EndDate * | Unit 💌   | Service | × – |
| 987  |                 |                         |                           |          |              |             |        |         |          | ₽↓     | Sort A to Z              |                  |                 |             |            |           |          |         |     |
| 988  |                 |                         |                           |          |              |             |        |         |          | Z↓     | Sort Z to A              |                  |                 |             |            |           |          |         |     |
| 989  |                 |                         |                           |          |              |             |        |         |          |        | Sort by Color            |                  |                 | >           |            |           |          |         |     |
| 990  |                 |                         |                           |          |              |             |        |         |          |        | Charles Ethers For       | - ICDTI          |                 | _           |            |           |          |         |     |
| 991  |                 |                         |                           |          |              |             |        |         |          | **     | <u>C</u> lear Filter Fro | in CP1           |                 |             |            |           |          |         |     |
| 992  |                 |                         |                           |          |              |             |        |         |          |        | Filter by Color          |                  |                 | *           |            |           |          |         |     |
| 993  |                 |                         |                           |          |              |             |        |         |          | ~      | Text <u>Filters</u>      |                  |                 | F           |            |           |          |         |     |
| 994  |                 |                         |                           |          |              |             |        |         |          |        | Search                   |                  | \$              |             |            |           |          |         |     |
| 995  |                 |                         |                           |          |              |             |        |         | 2        |        | Select 4                 | 21D              |                 |             |            |           |          |         |     |
| 996  |                 |                         |                           |          |              |             |        |         | 2        |        | ₩ H2027                  | (iii)            |                 | -           |            |           |          |         |     |
| 997  |                 |                         |                           |          |              |             |        |         |          | - C    | <b></b> H227A            |                  |                 |             |            |           |          |         |     |
| 998  |                 |                         |                           |          |              |             |        |         |          |        | T1016                    |                  |                 |             |            |           |          |         |     |
| 999  |                 |                         |                           |          |              |             |        |         |          |        | T116C                    |                  |                 |             |            |           |          |         |     |
| 1000 |                 |                         |                           |          |              |             |        |         |          |        |                          |                  | ~ /             |             |            |           |          |         |     |
| 1001 |                 |                         |                           |          |              |             |        |         |          |        |                          |                  | 3/              |             |            |           |          |         |     |
| 1002 |                 |                         |                           |          |              |             |        |         |          |        |                          |                  |                 |             |            |           |          |         |     |
| 1003 |                 |                         |                           |          |              |             |        |         |          |        |                          |                  |                 |             |            |           |          |         |     |
| 1004 |                 |                         |                           |          |              |             |        |         |          | -      |                          | OK               | Cancel          |             |            |           |          |         |     |
| 1005 |                 |                         |                           |          |              |             |        |         |          |        |                          | Un I             | Curicer         |             |            |           |          |         |     |

## List of Waiver and Non-Waiver Clients

Step 1: In Excel, select all columns except for Client Last Name, Client First Name, MPI and Insurance

|    | ype.                                           |           |                          |             |                       |          |           |               |                 |                              |                |                                                     |                    |             |            |                      |                                         |                            |             |
|----|------------------------------------------------|-----------|--------------------------|-------------|-----------------------|----------|-----------|---------------|-----------------|------------------------------|----------------|-----------------------------------------------------|--------------------|-------------|------------|----------------------|-----------------------------------------|----------------------------|-------------|
|    | File Home                                      | Insert    | Page La                  | ayout Forr  | nulas                 | Data     | Review    | View Devel    | oper Q          | 7 Tell me what               | you want to do |                                                     |                    |             |            |                      |                                         | Sign in                    | P₄ Share    |
| Pa | Ste Cut<br>Copy +<br>Ste Format F<br>Clipboard | Painter E | alibri<br>8 I <u>U</u> - | • 11 •      | A* A*<br>• <u>A</u> • | = =      |           | Wrap Text     | Center र<br>द्व | General<br>\$ - % *<br>Numbe | ▼              | onditional Format a<br>rmatting + Table +<br>Styles | s Cell<br>Styles + | Insert Dele | ete Format | ∑ AutoSu<br>↓ Fill * | Jm * A<br>Z<br>Sort<br>Filte<br>Editing | 84 Find &<br>er * Select * |             |
| N  | •                                              | : ×       | $\checkmark = f_x$       | Policy      |                       |          |           |               |                 |                              |                |                                                     |                    |             |            |                      |                                         |                            |             |
|    | A                                              | В         | С                        | D           |                       |          | Е         | F             | G               | н                            | 1              | J                                                   |                    | К           | L I        |                      | м                                       | N                          | 0           |
| 1  | PROVIDER                                       | TotalAdm  | TotalUndu                | Client_Last | Name                  | Client_F | irst_Name | Date_of_Birth | Gender          | MPI                          | BCS_Client_I   | D ProgramName                                       | Progra             | mCode       | Insurance  | Type                 | Policy                                  | InsuranceSt                | ai Insuranc |
| 2  | Your Agency                                    | 1318      | 378                      | LastName1   |                       | А        |           | 10/1/190      | 0 Female        | 00010001                     | 435564         | 43 Program0001                                      | L0009              |             | Medicaid   | BHH                  | 98000023                                | 2/29/190                   | 0           |
| 3  | Your Agency                                    | 1318      | 378                      | LastName1   |                       | Α        |           | 10/1/190      | 0 Female        | 00010001                     | 435564         | 43 Program0002                                      | L0010              |             | Medicaid   | BHH                  | 98000023                                | 2/29/190                   | 0           |
| 4  | Your Agency                                    | 1318      | 378                      | LastName2   |                       | В        |           | 10/1/190      | 0 Female        | 00010002                     | 435584         | 43 Program0003                                      | L0011              |             | Medicaid   | BHH                  | 98000024                                | 2/29/190                   | 0           |
| 5  | Your Agency                                    | 1318      | 378                      | LastName3   |                       | С        |           | 10/1/190      | 0 Female        | 00010003                     | 435604         | 43 Program0004                                      | L0012              |             | Medicaid   | BHH                  | 98000025                                | 2/29/190                   | 0           |
| 6  | Your Agency                                    | 1318      | 378                      | LastName3   |                       | С        |           | 10/1/190      | 0 Female        | 00010003                     | 435604         | 43 Program0004                                      | L0012              |             | Medicaid   | BHH                  | 98000025                                | 2/29/190                   | 0           |
| 7  | Your Agency                                    | 1318      | 378                      | LastName3   |                       | С        |           | 10/1/190      | 0 Female        | 00010003                     | 435604         | 43 Program0004                                      | L0012              |             | Medicaid   | BHH                  | 98000025                                | 2/29/190                   | 0           |
| 8  | Your Agency                                    | 1318      | 378                      | LastName3   |                       | с        |           | 10/1/190      | 0 Female        | 00010003                     | 435604         | 43 Program0003                                      | L0011              |             | Medicaid   | BHH                  | 98000025                                | 2/29/190                   | 0           |
| 9  | Your Agency                                    | 1318      | 378                      | LastName4   |                       | D        |           | 10/1/190      | 0 Female        | 00010004                     | 435624         | 43 Program0001                                      | L0009              |             | Medicaid   | BHH                  | 98000026                                | 2/29/190                   | 0           |

## Step 2: Delete highlighted columns.

| - 1 | File Hon   | ne Insert | Page Li                   | ayout Formulas   | Data Review       | View Develo   | per 🖗      | Tell me what        | you want to do. |                     |                |                             |          | Sign in         | A Share  |
|-----|------------|-----------|---------------------------|------------------|-------------------|---------------|------------|---------------------|-----------------|---------------------|----------------|-----------------------------|----------|-----------------|----------|
| Pa  | Cut        |           | Calibri<br>B I <u>U</u> · | - 11 - A A       | · = = = »·        | Wrap Text     | ienter +   | General<br>\$ ~ % * | *.0 00 Co       | nditional Format as | Cell Insert De | elete Format                | et et    | * P<br>& Find & |          |
|     | Спрво      | 1 🖻       |                           | Font             | ra Ali            | jnment        | <b>F</b> 6 | Numbe               | r Fa            | Styles              | 2              | <u>D</u> elete Cells        | liting   |                 | ^        |
| N   | /11        | ×         | √ f <sub>×</sub>          | Policy           |                   |               |            |                     |                 |                     | Ð              | Collete Sheet Rows          |          |                 | ¥        |
|     |            | В         | C                         | D                | F                 | F             | G          | н                   | 1               | 3                   |                | Delete Sheet <u>C</u> olumn | s M      | N               | 0 1      |
| 1   | PROVIDER   | TotalAdm  | TotalUnd                  | Client_Last_Name | Client_First_Name | Date_of_Birth | Gender     | MPI                 | BCS_Client_I    | D ProgramName       | F ,ramCode     | Delete Sheet                | cy       | InsuranceStar   | Insuranc |
| 2   | Your Agenc | y 1318    | 378                       | LastName1        | А                 | 10/1/190      | Female     | 00010001            | 4355644         | 3 Program0001       | L 009          | Medicaid BHH                | 98000023 | 2/29/1900       |          |
| 3   | Your Agenc | y 1318    | 378                       | LastName1        | A                 | 10/1/190      | Female     | 00010001            | 4355644         | 13 Program0002      | L0010          | Medicaid BHH                | 98000023 | 2/29/1900       |          |
| 4   | Your Agenc | y 1318    | 378                       | LastName2        | В                 | 10/1/190      | Female     | 00010002            | 4355844         | 13 Program0003      | L0011          | Medicaid BHH                | 98000024 | 2/29/1900       |          |
| 5   | Vour Agong | 1210      | 270                       | LastNamo2        | 0                 | 10/1/100      | Eomalo     | 00010002            | 4256044         | 2 Program0004       | 10012          | Modicaid RHH                | 99000025 | 2/20/1000       |          |

### Step 3: Select remaining columns.

| F  | file Home Ir         | nsert Page Layout       | Formulas Data             | Review View   | Developer 🤇   | 🖓 Tell me v | what you w   | ant to     |                             |                            |            |              |           |                             | Sign in 💡     |
|----|----------------------|-------------------------|---------------------------|---------------|---------------|-------------|--------------|------------|-----------------------------|----------------------------|------------|--------------|-----------|-----------------------------|---------------|
|    | Cut                  | Calibri • 1             | 1 • A A = =               | <u></u>       | p Text        | General     |              | *          | ≠                           |                            |            | <b>*</b>     | ∑ AutoSum | · Žy 🏅                      | Q             |
| Pa | ste 💉 Format Painter | B I <u>U</u> -          | <u>◇</u> • <u>▲</u> • ≡ ≡ | = 🖻 🖻 🗄 Mer   | ge & Center ⇒ | \$ - %      | • €.0<br>.00 | .00<br>•.0 | Conditional<br>Formatting * | Format as C<br>Table + Sty | ell Inseri | Delete Forma | Clear 🕶   | Sort & Fin<br>Filter ∗ Sele | nd &<br>ect ≠ |
|    | Clipboard            | Fa Font                 | F <sub>M</sub>            | Alignment     | Fai           | Nu          | mber         | Fa         |                             | styles                     |            | Cells        | E         | diting                      |               |
| A: | 1 × E                | × √ f <sub>×</sub> Clie | ent_Last_Name             |               |               |             |              |            |                             |                            |            |              |           |                             |               |
| 1  | A                    | В                       | C                         | D             | E             | F           | G            | н          | - I                         | J                          | K          | L            | M N       | 0                           | Р             |
| 1  | Client_Last_Name     | Client_First_Name       | MPI                       | InsuranceType | i i           |             |              |            |                             |                            |            |              |           |                             |               |
| 2  | LastName1            | A                       | 00010001                  | Medicaid BHH  |               |             |              |            |                             |                            |            |              |           |                             |               |
| 3  | LastName1            | A                       | 00010001                  | Medicaid BHH  |               |             |              |            |                             |                            |            |              |           |                             |               |
| 4  | LastName2            | В                       | 00010002                  | Medicaid BHH  |               |             |              |            |                             |                            |            |              |           |                             |               |
| 5  | LastName3            | С                       | 00010003                  | Medicaid BHH  |               |             |              |            |                             |                            |            |              |           |                             |               |
| 5  | LastName3            | С                       | 00010003                  | Medicaid BHH  |               |             |              |            |                             |                            |            |              |           |                             |               |
| 7  | LastName3            | С                       | 00010003                  | Medicaid BHH  |               |             |              |            |                             |                            |            |              |           |                             |               |

## Step 4: Remove duplicates

Under the Data tab, choose remove duplicates. Make sure "My data has headers" is checked. Choose ok.

| F  | ile Home In                                            | sert Page Layout                   | Formulas Data                                         | Review View                  | Developer     | ¥ Tell r     | ne what you v | ant to do          |      |                                                  |                  |   |   |                                         |                  | ign in 🗡                                | 4 Share               |
|----|--------------------------------------------------------|------------------------------------|-------------------------------------------------------|------------------------------|---------------|--------------|---------------|--------------------|------|--------------------------------------------------|------------------|---|---|-----------------------------------------|------------------|-----------------------------------------|-----------------------|
|    | From Access<br>From Web<br>From Text<br>Get External I | ner Existing Ne<br>Connections Que | Bhow Queres<br>From<br>Wry + Co Res 1<br>Get & Transt | Refresh<br>All + Connections | ons 2↓ 7      | iort Filt    | er Clear      | ly Tex<br>ced Colu | t to | ash Fill<br>emove Dupli<br>ata Validation<br>Dat | cates<br>n + 6 M | 2 |   | hat-If Forec<br>lysis * She<br>Forecast | ast<br>et Ell Su | oup *<br>ngroup *<br>Jototal<br>Dutline | and the second second |
| A2 | 1 <b>*</b> 1                                           | × √ f <sub>x</sub> Las             | itName1                                               |                              |               |              |               |                    |      |                                                  |                  |   |   |                                         |                  |                                         |                       |
|    | A                                                      | В                                  | d and                                                 | D                            | E             | F            | G             | н                  | I    | J                                                | ĸ                | L | M | N                                       | 0                | P                                       |                       |
| 1  | Client_Last_Name                                       | Client_First_Name                  | MPI                                                   | InsuranceType                |               |              |               |                    |      |                                                  |                  |   |   |                                         |                  |                                         |                       |
| 2  | LastName1                                              | A                                  | 0001000                                               | 1 Medicaid BHH               |               |              |               |                    |      |                                                  |                  |   |   |                                         |                  |                                         |                       |
| 3  | LastName1                                              | A                                  | 0001000                                               | 1 Medicaid BHH               |               |              |               |                    |      |                                                  |                  |   |   |                                         |                  |                                         |                       |
| 4  | LastName2                                              | В                                  | 0001000                                               | 2 Medicaid BHH               |               |              |               |                    |      |                                                  |                  |   |   |                                         |                  |                                         |                       |
| 5  | LastName3                                              | С                                  | 0001000                                               | 3 Medicaid BHH               |               |              |               |                    |      |                                                  |                  |   |   |                                         |                  |                                         |                       |
| 6  | LastName3                                              | с                                  | 0001000                                               | 3 Medicaid BHH               |               |              |               |                    |      |                                                  |                  |   |   |                                         |                  |                                         |                       |
| 7  | LastName3                                              | С                                  | 0001000                                               | 3 Medicaid BHH               |               |              | -             |                    |      |                                                  |                  |   |   |                                         |                  |                                         |                       |
| 8  | LastName3                                              | С                                  | Remove Duplicates                                     |                              |               | ?            | ×             | _                  |      |                                                  |                  |   |   |                                         |                  |                                         | _                     |
| 9  | LastName4                                              | D                                  | To delete duplicate valu                              | ues select one or more c     | olumns that c | ontain dunli | cates         |                    | -    |                                                  |                  |   |   |                                         |                  |                                         |                       |
| 10 | LastName5                                              | E                                  |                                                       |                              |               |              |               |                    | ,    |                                                  |                  |   |   |                                         |                  |                                         |                       |
| 11 | LastName6                                              | F                                  | Select All                                            | Unselect All                 |               | y data has h | eaders        |                    | )    |                                                  |                  |   |   |                                         |                  |                                         |                       |
| 12 | LastName7                                              | G                                  | -                                                     |                              |               |              |               |                    |      |                                                  |                  |   |   |                                         |                  |                                         |                       |
| 14 | LastNamo7                                              | G                                  | Columns                                               |                              |               |              |               |                    |      |                                                  |                  |   |   |                                         |                  |                                         |                       |
| 14 | LastNamo7                                              | G                                  | Client_Last_Name                                      |                              | 4             |              | -             |                    |      |                                                  |                  |   |   |                                         |                  |                                         |                       |
| 16 | LastName8                                              | н                                  | Client_First_Name                                     |                              |               |              |               |                    |      |                                                  |                  |   |   |                                         |                  |                                         |                       |
| 17 | LastName9                                              | E.                                 |                                                       | 4                            |               |              |               |                    |      |                                                  |                  |   |   |                                         |                  |                                         |                       |
| 18 | LastName9                                              | ì                                  | insurancerype                                         |                              |               |              |               |                    |      |                                                  |                  |   |   |                                         |                  |                                         |                       |
| 19 | LastName10                                             | j.                                 | -                                                     |                              |               |              |               |                    |      |                                                  |                  |   |   |                                         |                  |                                         |                       |
| 20 | LastName10                                             | 1                                  |                                                       |                              | -             |              |               |                    |      |                                                  |                  |   |   |                                         |                  |                                         |                       |
| 21 | LastName10                                             | J                                  |                                                       |                              | OK            | Ca           | ancel         |                    |      |                                                  |                  |   |   |                                         |                  |                                         |                       |

### Step 5: List of Clients with Waiver/Non-Waiver

| F  | File Home In                                      | sert Page Layout                     | Formulas Data   | Review View       | Developer                | ♀ Tell me  | e what you want  | o do            |                                     |         |                  |                                                |                     |                     | Sign i                  | in 🔉 Shar             |
|----|---------------------------------------------------|--------------------------------------|-----------------|-------------------|--------------------------|------------|------------------|-----------------|-------------------------------------|---------|------------------|------------------------------------------------|---------------------|---------------------|-------------------------|-----------------------|
|    | From Access<br>From Web<br>From Text<br>From Text | ner Existing Au<br>* Connections Qui | Show Queries    | Refresh<br>All -  | ions 21 Z 2<br>is Z Sort | Filter     | Clear            | Text t<br>Colum | Flash Fi<br>Remove<br>ons S Data Va | Duplici | tes ¤∂Re<br>•  M | onsolidate<br>elationships<br>anage Data Model | What-If<br>Analysis | Forecast<br>• Sheet | Group<br>Group<br>Ungro | o - +∃<br>oup∃<br>tal |
|    | Get External [                                    | Data                                 | Get & Transform | Connections       |                          | Sort & F   | Filter           |                 |                                     | Data    | Tools            |                                                | For                 | ecast               | Outli                   | ine 🕠                 |
|    | × :                                               | × 🗸 🖍 La                             | stName1         |                   |                          |            |                  |                 |                                     |         |                  |                                                |                     |                     |                         |                       |
|    | A                                                 | В                                    | С               | D                 | E                        | F          | G                | н               |                                     | j j     | к                | ι                                              | и                   | N                   | 0                       | p                     |
| 1  | Client_Last_Name                                  | Client_First_Name                    | MPI             | InsuranceType     |                          |            |                  | 10              |                                     |         |                  |                                                |                     |                     |                         |                       |
| 2  | LastName1                                         | A                                    | 00010001        | Medicaid BHH      |                          |            |                  |                 |                                     |         |                  |                                                |                     |                     |                         |                       |
| 3  | LastName2                                         | В                                    | 00010002        | Medicaid BHH      |                          |            |                  |                 |                                     |         |                  |                                                |                     |                     |                         |                       |
| 4  | LastName3                                         | с                                    | 00010003        | Medicaid BHH      |                          |            |                  |                 |                                     |         |                  |                                                |                     |                     |                         |                       |
| 5  | LastName4                                         | D                                    | 00010004        | Medicaid BHH      |                          |            |                  |                 |                                     |         |                  |                                                |                     |                     |                         |                       |
| 6  | LastName5                                         | E                                    | 00010005        | Medicaid BHH      |                          |            |                  |                 |                                     | _       |                  |                                                |                     |                     |                         |                       |
| 7  | LastName6                                         | F                                    | 00010006        | Medicaid Microsof | t Excel                  |            |                  |                 | >                                   | <       |                  |                                                |                     |                     |                         |                       |
| 8  | LastName7                                         | G                                    | 00010007        | Medicaid          |                          |            |                  |                 |                                     |         |                  |                                                |                     |                     |                         |                       |
| 9  | LastName8                                         | Н                                    | 00010008        | Medicaid  👔       | 927 duplicate v          | alues foun | d and removed: 3 | 91 uniqu        | e values remain                     |         |                  |                                                |                     |                     |                         |                       |
| 10 | LastName9                                         | 1                                    | 00010009        | Medicaid          |                          |            |                  |                 |                                     |         |                  |                                                |                     |                     |                         |                       |
| 11 | LastName10                                        | J                                    | 00010010        | Medicaid          |                          |            | ОК               |                 |                                     |         |                  |                                                |                     |                     |                         |                       |
| 12 | LastName11                                        | К                                    | 00010011        | Medicaid BHH      |                          | _          |                  | 12              |                                     |         |                  |                                                |                     |                     |                         |                       |
| 10 | Lashblana at 0                                    | 1                                    | 00010012        | Advantantial DUUL |                          |            |                  |                 |                                     |         |                  |                                                |                     |                     |                         |                       |